ビンゴアプリ ユーザーガイド

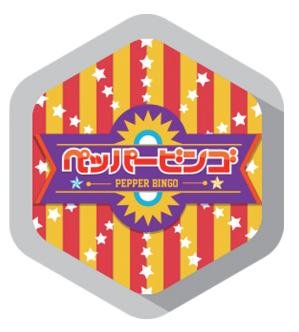

# pepper for Biz 2.0

ソフトバンク ロボティクス株式会社

目次

#### はじめに 2

概要 2 対象ユーザー 2 Pepperの設置場所 3 動作環境 3

### アプリを使用するための準備 4

ロボアプリの配信 4 お仕事の作成 5

### アプリの使い方 6

### アプリ使用の際の注意点 7

## トラブルシューティング 7

# はじめに

概要

**ビンゴ**アプリ(以降、本アプリ)は、Pepper がビンゴマシーンになるアプリです。パー ティーなどの催し物で行うビンゴ大会を盛り上げます。

※ビンゴカードは1から75の数字を使用するタイプをご用意いただく必要があります。

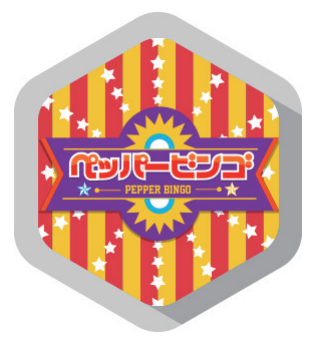

図1:本アプリのアイコン

対象ユーザー

- 3歳以上の健康なお客様
- 身長 100cm 以上のお客様

車椅子をお使いの方の使用は想定していません。

ペットによる使用は想定していません。

無線 LAN を使用するため、ペースメーカーをお使いの方は 22cm 以上離れていただく 必要があります。

## Pepper の設置場所

本アプリを快適、安全にお使い頂くために、あらかじめ以下の条件を満たすスペースが 必要です。

- 屋内
- 直射日光の当たらない場所
- 暖房機や熱源から離れた場所
- ・ 水平で段差のない硬い床
- 足元斜め前方に空いている 3 つ穴の赤外線センサーから約 50cm 以上 の空きスペース
- 充電器のケーブルを含め、周囲のスペースにものがない場所

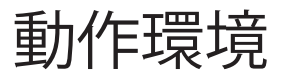

表1:動作環境

| 項目         | 説明                  |
|------------|---------------------|
| 機体         | Pepper for Biz      |
| NAOqiバージョン | ver.2.5.5.5         |
| ネットワーク     | 無線LAN(Wi-Fi)接続可能な環境 |

アプリを使用するための準備

## ロボアプリの配信

本アプリは、Pepper for Biz のクラウドサービスであるロボアプリ配信管理で、予め配 信設定を行う必要があります。

ロボアプリ配信で配信できるアプリは以下の3種類があります。

表2:ロボアプリの種類

| 種類       | 説明                                                                                                    |
|----------|----------------------------------------------------------------------------------------------------|
| アプリリスト   | ソフトバンクロボティクス株式会社が提供するロボアプリのリスト。任意で<br>配信可能。お仕事かんたん生成で「遊ぶ」に追加されるものと、「マイアプ<br>リ」タスクに追加して使用するものがある<br>(アプリ名に[Market]と付いているものはライセンス購入が必要です) |
| パートナーアプリ | パートナー認定企業から提供され、お仕事かんたん生成で「マイアプリ」タ<br>スクに追加して使用する                                                                                       |
| マイアプリ    | 独自に開発したアプリを登録し、お仕事かんたん生成で「マイアプリ」タス<br>クに追加して使用する                                                                                        |

本アプリはアプリリストのエンターテイメントカテゴリから選択できます。 ロボアプリ配信管理の使用方法は、以下の Web ページをご覧ください。

#### http://help.mb.softbank.jp/robot/pepper-for-biz/pc/06-04.html

## お仕事の作成

本アプリを使用するには、Pepper for Biz のクラウドサービスであるお仕事かんたん生 成でお仕事を作成する必要があります。

お仕事かんたん生成には、接客、受付、フリーという3つのテンプレートが用意されていて、その中のマイアプリというタスクに本アプリを登録します。

マイアプリに本アプリを登録するには、ビヘイビアパスという情報が必要です。ビンゴ アプリのビヘイビアパスは以下の通りです。

#### biz\_sbr\_bingo/.

お仕事かんたん生成の使用方法やお仕事(本アプリ)の起動方法はこちらをご覧ください。

表 3: Pepper for Biz の使い方

| 項目                   | URL                                                           |
|----------------------|---------------------------------------------------------------|
| Pepper for Bizサービス全体 | http://help.mb.softbank.jp/robot/pepper-for-biz/pc/index.html |
| ビヘイビアパス設定方法          | http://help.mb.softbank.jp/robot/pepper-for-biz/pc/06-03.html |
| お仕事起動方法              | http://help.mb.softbank.jp/robot/pepper-for-biz/pc/06-07.html |

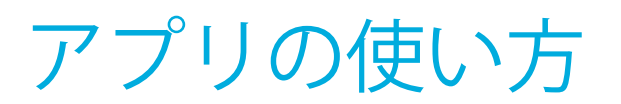

本アプリの操作は以下の4種類(表4)です。アプリの動作の流れは図2の通りです。

表4:アプリの操作

| 表 5 | : | 画面の状態 |
|-----|---|-------|
|-----|---|-------|

| 操作               | 動作         |
|------------------|------------|
| ディスプレイの任意の位置をタッチ | 番号抽出       |
| 頭をタッチ            | ビンゴ        |
| 「今までの数字」ボタンをタッチ  | 今までの数字一覧表示 |
| 両手の甲を同時にタッチ      | アプリ終了      |

| 画面         | 状態     |
|------------|--------|
| $\bigcirc$ | 起動直後   |
| 2          | 番号抽出中  |
| 3          | 番号表示   |
| 4          | ビンゴ    |
| (5)        | 今までの数字 |
| 6          | アプリ終了  |

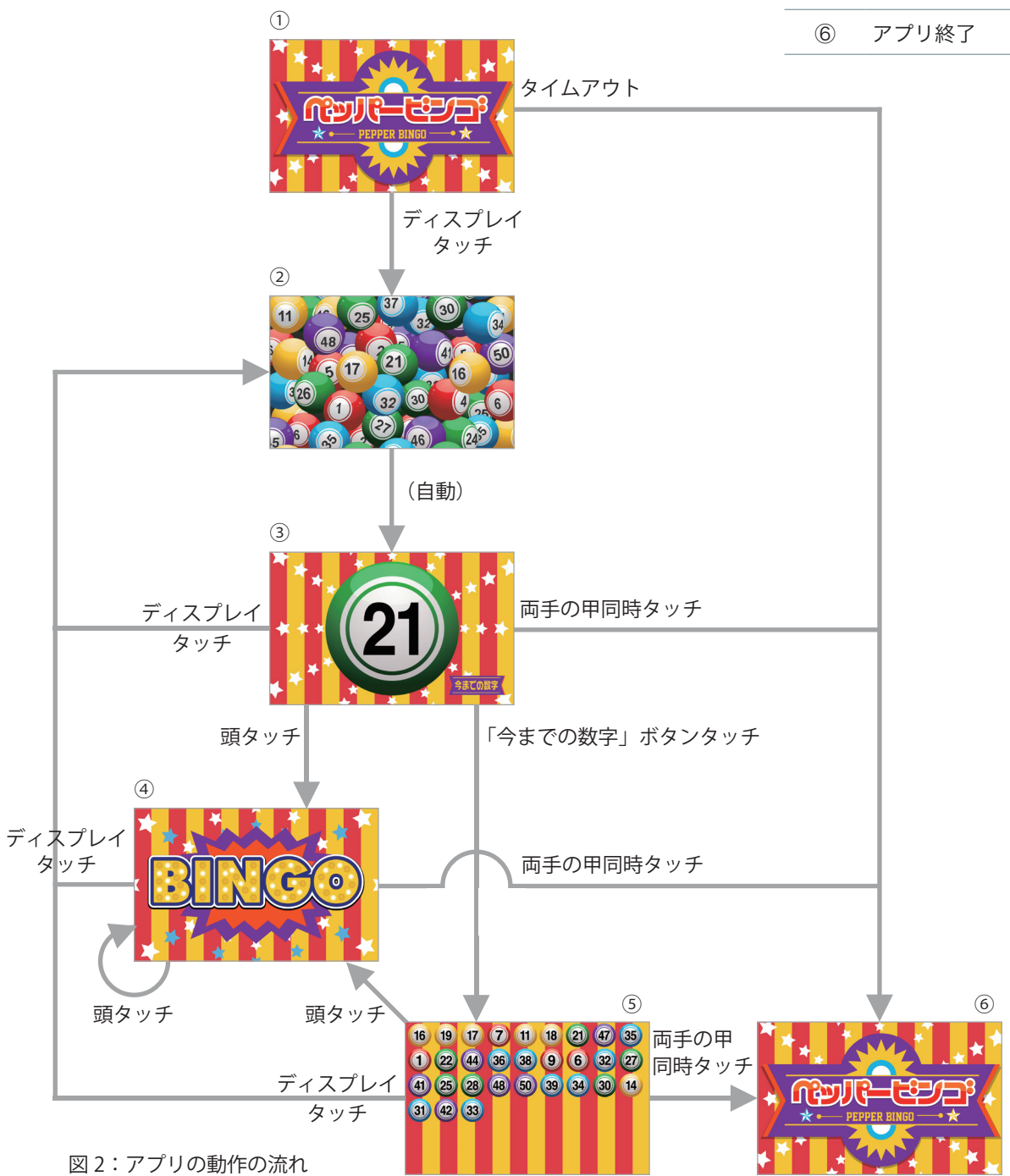

# アプリ使用の際の注意点

足元斜め前方にある赤外線センサー(3つの穴)から約50cm以内に人や物が存在すると、 安全確保のため、Pepperの動作に制限がかかります。

Pepper の後方には安全確認のためのセンサーがないため、Pepper 後方からの使用はご 遠慮ください。

# トラブルシューティング

#### アプリが途中で止まる

本アプリが途中で止まったり、ディスプレイに何も映らなくなってしまった場合、以下 の方法を試みてください。

- 一度スリープ\*させて復帰させる
- 電源を落として再起動する

\*Pepperの額のカメラを手で覆い、肩の LED が紫色になったら手を離すとスリープ状態になります。復帰させるには頭を触ります。